## Accessibility Checker

Adobe Acrobat Pro is available to all Seattle University faculty and staff\*, and on all Seattle University Campus Computers. The accessibility checker feature is useful for students with low vision or who are blind or have print disabilities who use a screen reader to read text outloud.

To run the accessibility checker, Selcet:

- 1. Tools
- 2. Accessibility
- 3. Full check
- 4. Start checking.

A list of Issues will appear.

- 5. Click on the carrot to open up the tree
- 6. Right Click on any of the ones that have been flagged as failed
- 7. Fix.

For the alternative text (gives you the opportunity to describe the photo to a person with low vision)

- 8. Right Click
- 9. Fix
- $10. \ \text{Add description} \\$
- 11. Next (until completed)

To have this document read out, go to the ribbon at the top of the page, and select:

View

Read Out Loud

Activate Read Out Loud

Return back to: View

Read Out Loud

Read this page only.

Press CTRL+shift+ E to stop.

Questions? Contact Disability Services at DS@Seattleu.edu.

\*Contact the Help Desk to get access to Adobe Acrobat Pro at helpdesk@seattleu.edu.